## MF6180DW 接收傳真轉寄SMB步驟

#### MF6180DW FAX to SMB Procedure

先根據Microsoft 網上說明設定「共用資料夾」: Follow Microsoft Online FAQ Setting "Share Folder"

Windows 7 -中文說明: <u>http://windows.microsoft.com/zh-hk/windows/share-files-with-someone#1TC=windows-7</u> English Instruction: <u>http://windows.microsoft.com/en-us/windows/share-files-with-someone#1TC=windows-7</u>

Windows 8/8.1 -中文說明: <u>http://windows.microsoft.com/zh-HK/windows-8/share-files-folders</u> English Instruction: <u>http://windows.microsoft.com/en-us/windows-8/share-files-folders</u>

### 以驅動程式安裝光碟啟動 Send Function Setting Tool Use Bundle CD activate Send Function Setting Tool

開啟光碟,選「Start Software Programs」
 Open CD-Rom Setup, click "Start Software Programs"

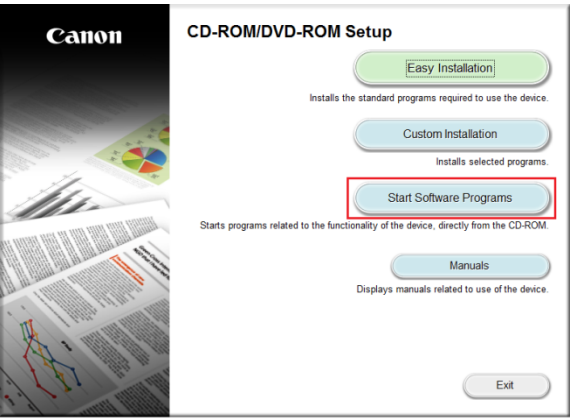

2. 選擇「Send Function Setting Tool」,點擊「Start」 Select "Send Function Setting Tool", click "Start"

| Start Software Programs                                                                                                    |                 |
|----------------------------------------------------------------------------------------------------|-----------------|
| Starts programs from the CD-ROM. Click [Start] to the right of the program you want to start.                                                                                                    |                 |
|                                                                                                    |                 |
| The manual Uninstalled by this setup will be uninstalled.                                                                                                    | Start           |
| Canon UFLEP Wireless Setup Assistant     Canon UFLEP Wireless Setup Assistant is a tool which enables you to confirm the access point name     and network key required when setting up a wireless LAN connection. | Readme<br>Start |
| Send Function Setting Tool<br>Configures the settings for sending scanned originals from the device.                                                                                                    | Start           |
|                                                                                                    |                 |
|                                                                                                    |                 |
|                                                                                                    |                 |
| Back                                                                                                    | Cancel          |
|                                                                                                    |                 |

# 3. 按「Next」

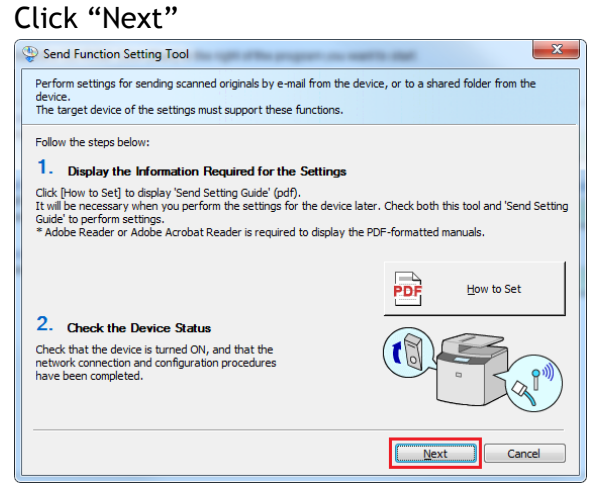

4. 選擇印表機後按「Next」 Select the machine then click "Next"

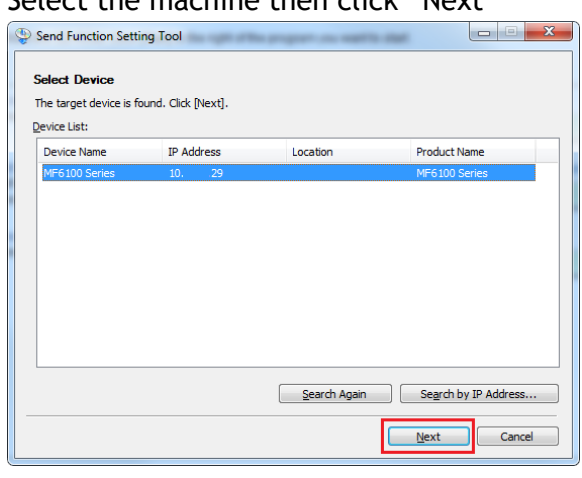

5. 確定設定後按「OK」

Make sure the setting and then click "OK"

| Send Function Setting Tool                                             |                           | X                                                                                                    |
|------------------------------------------------------------------------|---------------------------|----------------------------------------------------------------------------------------------------|
| Confirm Target Device                                                  |                           |                                                                                                    |
| The target device for the set<br>When you click [OK], a Web<br>device. | ettings is a<br>browser i | is follows. Check the details, and then dick [OK].<br>is displayed and settings will be started for this |
| Device Name:                                                           | MF610                     | 00 Series                                                                                                |
| IP Address:                                                            | 10.                       | .29                                                                                                    |
|                                                                        |                           | OK Cancel                                                                                                |

使用Send Function Setting Tool設定目標資料夾 Use Send Function Setting Tool setup target destination

1. 按「開始」

| <ul> <li>         保護功能設定工具 ×      </li> <li>         → C □ 192.168.1.102/sen     </li> </ul> | dsupport_login.html                                                            |                                     |  |
|----------------------------------------------------------------------------------------------|--------------------------------------------------------------------------------|-------------------------------------|--|
|                                                                                              | 傳送功能設定工具 開始設定                                                                  | Canon                               |  |
|                                                                                              | 對於下列裝置,開始透過電子斜件傳送已掃描原稿、或將已掃描原<br>裝置名稱:MF6100Genits<br>產品名稱:MF6100Genits<br>位置: | 稿儲存至共用資料夾的設定。                       |  |
|                                                                                              |                                                                                | 間結 現7月<br>Copysight CANON INC. 2013 |  |
|                                                                                              |                                                                                |                                     |  |
|                                                                                              |                                                                                |                                     |  |
|                                                                                              |                                                                                |                                     |  |
|                                                                                              |                                                                                |                                     |  |
|                                                                                              |                                                                                |                                     |  |

2. 選擇 「儲存至共用資料夾設定」

| Choose "Store to Shared folder Settings"                                                                                                    |             |
|----------------------------------------------------------------------------------------------------|-------------|
| / 🖗 ##DREWEILE ×                                                                                                    | o ×         |
| ← → C D 192.168.1.11/sendsupport_top.html                                                                                                    | * ≡         |
| 傳送的能說注工具 arten                                                                                                    |             |
| MPRIODShirs / MPRIODShirs /                                                                                                    |             |
| 定す業件的情題<br>定戦豊速電子54件有这已時間原稿・<br>● ● ● ● ● ● ● ● ● ● ● ● ● ● ● ● ● ● ●                                                                                                     | 88 <b>月</b> |
| ① 琳提 ◎ 動物学(和)/ 概述/ 型 ○ 別 即 三 個 二 教) → ① 他 所 個 元 教) → ○ 他 近 個 元 教 → ○ ○ ○ ○ ○ ○ ○ ○ ○ ○ ○ ○ ○ ○ ○ ○ ○ ○                                                                                                    |             |
| GYT 至共用資料失         QQ 重用已始编媒 報道市を契期後上的共用資料大・         ●       ●       ●       ●       ●       ●       ●       ●       ●       ●       ●       ●       ●       ●       ●       ●       ●       ●       ●       ●       ●       ●       ●       ●       ●       ●       ●       ●       ●       ●       ●       ●       ●       ●       ●       ●       ●       ●       ●       ●       ●       ●       ●       ●       ●       ●       ●       ●       ●       ●       ●       ●       ●       ●       ●       ●       ●       ●       ●       ●       ●       ●       ●       ●       ●       ●       ●       ●       ●       ●       ●       ●       ●       ●       ●       ●       ●       ●       ●       ●       ●       ●       ●       ●       ●       ●       ●       ●       ●       ●       ●       ●       ●       ●       ●       ●       ●       ●       ●       ●       ●       ●       ●       ●       ●       ●       ●       ●       ●       ●       ●       ●       ● <td></td> |             |
| 使用编辑工具论定任。可以论「建筑使用希介涵」确证或提展投资。更多資源現象考「推送论定指向」。<br>*可以论题建造者工具的「CD-ROME获成」的(字符)摄析「推送论定指向」。                                                                                                    | 開閉          |
| Cgys@d CAN<br>192.168.1.111/sendsupport_top.html≆                                                                                                    | W INC. 2013 |

 到達此版面後須輸入所需資料,包括早前設定的電腦名稱/共用資料夾路徑,完成後 按「下一步」

Register the file server that you use. Include computer name and shared folder name. Finish then click "Next"

| 💱 傳送功能設定工具 🛛 🗙 📃                                               |                                        | 0 - 7 2                |
|----------------------------------------------------------------|----------------------------------------|------------------------|
| → C 🗋 192.168.1.111/sendsupport_smb.html                       |                                        | *                      |
| 專送功能設定工具 储存至共用资料灭效定                                            |                                        |                        |
| F6100Series / MF6100Series /                                   |                                        |                        |
| 儲存至共用資料夾設定                                                     |                                        |                        |
| 執行從裝置將已掃描原稿儲存至網路上的共用資料夾設定。                                     |                                        |                        |
| 更多說定的詳細證訊語參考「傳送說定指南」。<br>*可以從歌動這個工具的「CD-ROM安裝」的[手冊]顯示「傳過說定指南」。 |                                        |                        |
|                                                                |                                        | 上一步  下一步               |
| 注冊                                                             |                                        |                        |
| 罿譨快遭撥號號碼:                                                      | 01 •                                   |                        |
| <b>罩</b> 違快速撥號號碼名稱:                                            | TEST 3MB<br>• 嚴多16個字元                  |                        |
| 儲存接收者設定                                                        |                                        |                        |
| 通訊協定:                                                          | Windows (SMB)                          |                        |
| 儲存接收者的電腦名稱:                                                    | CHK-CC_Win8                            |                        |
| 儲存撥收者電腦上的共用資料夾名稱:                                              | Users/Call Center/Documents/Test SMB   |                        |
| 共用資料夾設定的狀態                                                     |                                        |                        |
| 共用資料夾的存取限制:                                                    | <ul> <li>○不設定</li> <li>● 設定</li> </ul> |                        |
| <b>註冊的使用者名稿</b> :                                              | Calicenter                             |                        |
| 存职密碼:                                                          |                                        |                        |
|                                                                |                                        | 上一步 下一步                |
|                                                                |                                        |                        |
|                                                                |                                        | Copyright CANON INC. 2 |

4. 確定資料正確後按「註冊」

#### Make sure the setting and click "Register"

| 1 1 1 1 1 1 1 1 1 1 1 1 1 1 1 1 1 1 1                                  |                                                                             | 00 – D ×                                   |
|------------------------------------------------------------------------|-----------------------------------------------------------------------------|--------------------------------------------|
| ← → C 🗋 192.168.1.111/sendsupport_smb_edit.htm                         | l?no=1&n=TEST+SMB&h=Q0hLLUNDX1dpbjg%3D&f=VXNlcnNcQ2FsbCBDZW50ZXJcRG9jdW1lbr | nRzXFRlc3QgU01C&a=1&u=Q2FsbGNlbnRlc( 🛧 위 🔳 |
| 傳送功能設定工具 確認儲存至共用資料灭設定                                                  |                                                                             |                                            |
| MP6100Series / MP6100Series /                                          |                                                                             |                                            |
| 確認儲存至共用資料夾設定                                                           |                                                                             |                                            |
| 職認不利設定詳細資訊。<br>執行這個工具的設定後,可以僅透過按下在裝置註冊的「單鍵快速線發發碼<br>按一下(註冊)將這些說完註冊屆裝置。 | [温博乐篇的)共用实刊来决论者。                                                            |                                            |
|                                                                        |                                                                             | 上一步 註冊                                     |
| 註冊                                                                     |                                                                             |                                            |
| 單違快速接號號碼:                                                              | 01<br>* 请務必记下號碼。                                                            |                                            |
| 單違快速撥號號碼名稱:                                                            | TESTSMB                                                                     |                                            |
| 儲存接收者設定                                                                |                                                                             |                                            |
| 通訊協定:                                                                  | Windows (SMB)                                                               |                                            |
| 儲存接收者的電腦名稱:                                                            | CHK-CC_Win8                                                                 |                                            |
| 儲存接收者電腦上的共用資料夾名稱:                                                      | Users/CallCenter/Documents/TestSMB                                          |                                            |
| 共用資料夾設定的狀態                                                             |                                                                             |                                            |
| 共用資料夾的存取限制:                                                            | 設定                                                                          |                                            |
| 註冊的使用者名稱:                                                              | Callcenter                                                                  |                                            |
| 存取密碼:                                                                  | **********************                                                      |                                            |
|                                                                        |                                                                             | 上一步 註冊                                     |
|                                                                        |                                                                             |                                            |
|                                                                        |                                                                             | Copyright CANON INC. 2013                  |

**5.** 儲存至共用資料夾設定已完成 Store to share Folder setting success

| / 🔧 傳送功能設定工具           | x                                       | 00 | - 0 | × |
|------------------------|-----------------------------------------|----|-----|---|
| ← → C 🗋 192            | .168.1.111/sendsupport_regist_done.html |    | *   | 7 |
| 傳送功能設定工具               | 拉電完成                                    |    |     |   |
| MP6100Series / MP6100S | kiis /                                  |    |     |   |
|                        | 影完註冊已完成。-                               |    |     |   |
|                        |                                         |    |     |   |

設定傳真轉傳設定 Setting FAX Document Forward Setting

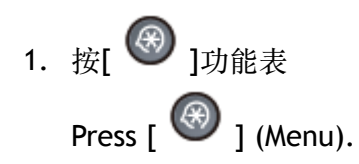

選擇「系統設定」,按「OK」
 Select "System Settings", press "OK"

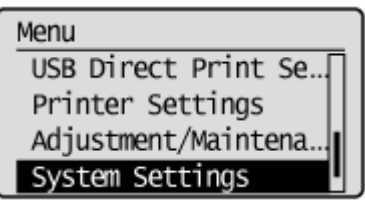

選擇「轉傳設定」,按「OK」
 Select "Forwarding Settings", press "OK"

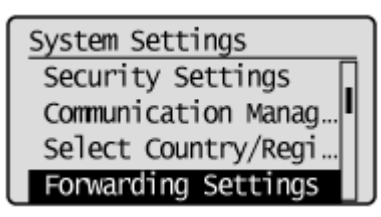

4. 選擇「開」,按「OK」 Select "On", press "OK"

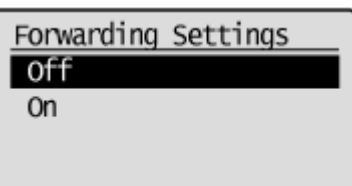

5. 選擇已登記的SMB位址,按「OK」 Select registered SMB location, press "OK"

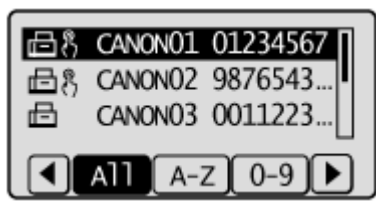

6. 按[ 1]回到待機畫面,轉傳設定已完成

Press [ 🚳 ] to close the menu screen, FAX forward setting finished

-完-

-End-